# **Creating an Action Profile to Start Any Windows Service**

#### Overview

This article describes how to create a single Action Profile that can start various Windows Services when Uptime Infrastructure Monitor observes that a Windows Service has stopped.

- Background
- Create a Service Monitor
- Create Recovery Script
- Create an Action Profile
- Testing
- Notes

## Background

Alerts and Actions can be triggered in Uptime Infrastructure Monitor when an Element changes state. This is discussed in the Uptime Infrastructure Monitor Administrator's Guide here: Alerts and Actions. Several actions are available out-of-the-box: Log to File, Recovery Script, Windows Service and SNMP trap.

The Windows Service action can Start, Stop or Restart a Windows Service identified by name. This is useful when you've created a Service Monitor using the Windows Service Check monitor to watch for a state change with a specific Windows Service. A typical scenario would be to set a Critical Status if a specified Windows Service is Stopped. In this case the Windows Service action in Uptime Infrastructure Monitor could be used to automatically try to start the Windows Service in an attempt to minimize service disruption.

The limitation to leveraging the Windows Service action on an Action Profile is that the Windows Service to be started must be identified by name. If you have a large number of Windows Services that could drive an action you will need to create a new Action Profile for each Windows Service and ensure you tie it to the correct Service Monitor. In environments where the number of Windows Services that fit this scenario is small this works well. However, in larger environments where the number of Windows Services that fit this scenario is large it might be desirable to create a single Action Profile that can restart any Windows Service.

This article explores how to restart any Windows Service with an Action Profile as an alternative to creating a specific Action Profile for each Windows Service.

### **Create a Service Monitor**

Start by creating a Service Monitor as follows:

• Create a Service Monitor selecting the Windows Service Check monitor.

IMPORTANT: You must match the Service Name to the Windows Service Display Name. This name will be leveraged later to select the Windows Service to start. Note that Microsoft has both a Display Name and a Service Name. We want the Display Name (see the images that follow).

| O Services                             |                                         |                                                           |         |              |               | × |
|----------------------------------------|-----------------------------------------|-----------------------------------------------------------|---------|--------------|---------------|---|
| <u>File</u> <u>Action</u> <u>V</u> iew | <u>H</u> elp                            |                                                           |         |              |               |   |
| 🔶 🔿 🔚 🔲 🤇                              | à 🔒 🛛 📷 🕨 🔲 II II>                      |                                                           |         |              |               |   |
| 🎎 Services (Local)                     | Name                                    | Description                                               | Status  | Startup Type | Log On As     |   |
|                                        | 🔍 Credential Manager                    | Provides secure storage and retrieval of credentials to   | Started | Manual       | Local Syste   |   |
|                                        | 🔍 Credential Vault Host Control Service | Host Control Service for Fingerprint Processing           | Started | Automatic    | Local Syste   |   |
|                                        | 鵒 Credential Vault Host Storage         | Host Storage Service for Persisting CV Objects into Har   | Started | Automatic    | Local Syste   |   |
|                                        | Cryptographic Services                  | Provides four management services: Catalog Database       | Started | Automatic    | Network S     |   |
|                                        | COM Server Process Launcher             | The DCOMLAUNCH service launches COM and DCOM              | Started | Automatic    | Local Syste   |   |
|                                        | 🔍 Desktop Window Manager Session M      | Provides Desktop Window Manager startup and maint         | Started | Automatic    | Local Syste   |   |
|                                        | G DHCP Client                           | Registers and updates IP addresses and DNS records fo     | Started | Automatic    | Local Service |   |
|                                        | 🔅 Diagnostic Policy Service             | The Diagnostic Policy Service enables problem detecti     | Started | Automatic    | Local Service |   |
|                                        | 🔅 Diagnostic Service Host               | The Diagnostic Service Host is used by the Diagnostic     | Started | Manual       | Local Service |   |
|                                        | 🔍 Diagnostic System Host                | The Diagnostic System Host is used by the Diagnostic      |         | Manual       | Local Syste   |   |
|                                        | 🔍 Disk Defragmenter                     | Provides Disk Defragmentation Capabilities.               |         | Manual       | Local Syste   |   |
|                                        | 🔍 Distributed Link Tracking Client      | Maintains links between NTFS files within a computer      | Started | Automatic    | Local Syste   |   |
| Display name                           | Distributed Transaction Coordinator     | Coordinates transactions that span multiple resource      |         | Manual       | Network S     |   |
|                                        | DNS Client                              | The DNS Client service (dnscache) caches Domain Na        | Started | Automatic    | Network S     |   |
|                                        | Encrypting Tile System (EFS)            | Provides the core file encryption technology used to st   |         | Manual       | Local Syste   |   |
|                                        | 🔍 Endpoint Protection.cloud             | Endpoint Protection.cloud                                 | Started | Automatic    | Local Syste   |   |
|                                        | 端 Extensible Authentication Protocol    | The Extensible Authentication Protocol (EAP) service p    | Started | Manual       | Local Syste   |   |
|                                        | 端 Fax                                   | Enables you to send and receive faxes, utilizing fax reso |         | Manual       | Network S     |   |
|                                        | 端 Function Discovery Provider Host      | The FDPHOST service hosts the Function Discovery (F       |         | Manual       | Local Service |   |
|                                        | 🛸 Function Discovery Resource Publicat  | Publishes this computer and resources attached to this    |         | Manual       | Local Service |   |
|                                        | 鵒 Google Update Service (gupdate)       | Keeps your Google software up to date. If this service is |         | Automatic (D | Local Syste   |   |
|                                        | 🖓 Google Update Service (gupdatem)      | Keeps your Google software up to date. If this service is |         | Manual       | Local Syste   |   |
|                                        | Group Policy Client                     | The service is responsible for applying settings configu  | Started | Automatic    | Local Syste   |   |
|                                        | Gentlicate Managem                      | Provides X.509 certificate and key management service     |         | Manual       | Local Syste   |   |
|                                        |                                         | Martin and States a                                       |         |              | 1 16 1        | _ |
|                                        | Extended Standard                       |                                                           |         | ·            |               |   |

| D | NS Client Properti                     | es (Local Computer)                                                                            | x |
|---|----------------------------------------|------------------------------------------------------------------------------------------------|---|
|   | General Log On                         | Recovery Dependencies                                                                          |   |
|   | Service name:                          | Dnscache                                                                                       |   |
| 4 | Display name:                          | DNS Client                                                                                     |   |
|   | Description:                           | The DNS Client service (dnscache) caches Domain Name System (DNS) names and registers the full |   |
| 1 | Path to executable<br>C:\Windows\syste | e:<br>em32\svchost.exe +k NetworkService                                                       |   |
| 1 | Startup type:                          | Automatic                                                                                      |   |
|   | Help me configure                      | service startup options.                                                                       |   |
|   | Service status:                        | Started                                                                                        |   |
|   | <u>S</u> tart                          | Stop         Pause         Resume                                                              |   |
|   | You can specify th<br>from here.       | ne start parameters that apply when you start the service                                      |   |
|   | Start para <u>m</u> eters:             |                                                                                                |   |
|   |                                        | OK Cancel Apply                                                                                |   |

Complete the remainder of the Service Monitor making sure the Windows Service - Service Name is also the Display Name.
Raise a Critical Alert when the Service Status is Stopped.

• Your Service Monitor should look something like the image that follows.

| Edit Service - DNS Cli | ient                                      |                       |  |
|------------------------|-------------------------------------------|-----------------------|--|
| Service Name           | DNS Client                                |                       |  |
| Description            |                                           |                       |  |
| Host                   | Single System     DEV-PDYER (localhost)   |                       |  |
|                        | Unassigned                                |                       |  |
| Windows Service Che    | eck Settings                              |                       |  |
|                        |                                           | Save All for Graphing |  |
| Service Name           | DNS Client                                |                       |  |
| Service Status         |                                           | Save for Graphing     |  |
| Warning                | Select a comparison method 🔻 Choose one 🔻 |                       |  |
| Critical               | exactly matches                           |                       |  |
| Response time          |                                           | Save for Graphing     |  |
| Warning                | Select a comparison method 🔻              |                       |  |
| Critical               | Select a comparison method 🔻              |                       |  |

#### **Create Recovery Script**

We are going to leverage a Recovery Script in an Action Profile to Start the Windows Service. This will be a very simple script. We are going to leverage two key components built into Uptime Infrastructure Monitor:

- First, the ability to create a script on the Uptime Infrastructure Monitor Monitoring Station that directs an Uptime Infrastructure Monitor Agent to
  perform an action. In fact, the Uptime Infrastructure Monitor Agent exposes a method to the Uptime Infrastructure Monitor Monitoring Station to
  Start a Window Service we simply have to supply the Windows Service name.
- Second, the use of Recovery Script Variables (variables available when creating Recovery Scripts). These are variables handed into our script by
  Uptime Infrastructure Monitor.

Here is what the Recovery Script looks like:

| <pre>@ECHO OFF agentcmd.exe -s -p 9998 %UPTIME_HOSTNAME%</pre> | <pre>svc_start \"%UPTIME_SERVICENAME%\"</pre> | Changeme2 |
|----------------------------------------------------------------|-----------------------------------------------|-----------|
| recoverysvc.bat - Notepad                                      | The following is an example formal and        |           |

| Fil | Edit   | Format | View | Help |                                                                |   |
|-----|--------|--------|------|------|----------------------------------------------------------------|---|
| @E  | HO OF  | F      |      |      |                                                                | ~ |
| ag  | entemo | .exe - | s -p | 9998 | %UPTIME_HOSTNAME% svc_start \"%UPTIME_SERVICENAME%\" Changeme2 |   |
|     |        |        |      |      |                                                                | - |

Some items to note:

- %UPTIME\_HOSTNAME% is the name of the system raising the Alert, also the system where the Windows Service will be restarted.
- %UPTIME\_SERVICENAME% is the name of the Service Monitor we created earlier. Note that this is why we needed the Service Monitor name to match the Windows Service Display Name.
- The \" may look strange, this ensures the whole Windows Service name gets included regardless of spaces.
- Changeme2 is the Uptime Infrastructure Monitor Agent Password in this environment, your environment will differ.

This script is saved to the Scripts directory on the Uptime Infrastructure Monitor Monitoring Station (default: C:\Program Files\uptime software\uptime\scripts).

For the sake of brevity we will skip the remaining details. However, if you want more information you can find it online, here are two key articles:

Creating an Action Profile Recovery Script (for the purposes of this article focus on the Monitoring Station Script).

Alert Profile and Action Profile Variables (for the purposes of this article focus on the Recovery Script Variables):

#### **Create an Action Profile**

Lastly, we need to tie the Service Monitor and Recovery Script together in an Action Profile. Follow these steps:

- Create a new Action Profile and name it appropriately (no specific name is required).
- Populate the full path to the recovery script.
- Add the Service Monitor we created above.

It should look something like this:

| Action Profiles                      |                                            |
|--------------------------------------|--------------------------------------------|
| Name of Action Profile:              | Windows Service Start                      |
| Start action on notification number: | 1                                          |
| End action on notification number:   |                                            |
|                                      | Never Stop Notifying                       |
| Log to File                          |                                            |
| Log File:                            |                                            |
| Recovery Script                      |                                            |
| Recovery Script:                     | C:\Program Files\uptime software\uptime\s( |
| Windows Service                      |                                            |
| ● Agent ○ WMI                        |                                            |
| Windows Host:                        |                                            |
| Agent Port:                          | 9998                                       |
| Use SSL:                             |                                            |
| Agent Password:                      |                                            |
| Windows Service:                     |                                            |
| Action:                              | None                                       |
|                                      | Start                                      |
|                                      | Stop                                       |
|                                      | Restart                                    |
| SNMP Trap                            |                                            |
| SNMP Trap Host:                      |                                            |
| SNMP Trap Port:                      | 162                                        |
| SNMP Trap Community:                 | public                                     |
| SNMP Trap OID (optional):            |                                            |

#### Service Monitors

Select the Service Monitors that will use this Profile

| Search                       | Add all 1 items selected | Remove all |
|------------------------------|--------------------------|------------|
| Adobe Acrobat Update Service | + C DNS Client           | -          |
| Audio Service                | +                        |            |
| chrome.exe                   | +                        |            |
| Default Agent Service Check  | +                        |            |
| Default File System Capacity | + _                      |            |
| B. C. R. M. Landson          |                          |            |

Cancel Save

#### Testing

The final test is to make sure that everything works as expected. Testing is as simple as stopping the Windows Service from your Service Monitor. You may want to adjust the Timing Settings on the Service Monitor to trigger the action sooner for the purposes of testing.

If you are familiar with Action Profiles you may know that Uptime Infrastructure Monitor has a built in Test Action Profile capability. However, that won't work in our case because the variables we are leveraging only get populated when a Service Monitor is triggered.

#### Notes

The Windows Service will be started in the security context of the Uptime Infrastructure Monitor agent running on the system where the Windows Service is being started (by default Local System).

This is only one way to accomplish this task, other viable options exist. You could create an Uptime Infrastructure Monitor Agent side script to perform the recovery, you could call a third party tool from the recovery script to start the service, etc.